Для входа в ГИС Образование Югры необходимо знать: - свой логин и пароль на портале Госуслуг; - свою электронную почту и пароль к ней

| Открыть сайт Госуслуг и | <ul> <li>Портал государственных услугі х</li> <li>Love Radio</li> <li>C</li> <li>докуміння услугі и</li> </ul>                                       | online. Москва. 🔲 🗙 📔 Русский язык: Календарно-тема 🗙 📔 🕂                                              |                                                                           |                            | - 0 ×                     |  |  |  |
|-------------------------|----------------------------------------------------------------------------------------------------|----------------------------------------------------------------------------------------------------|---------------------------------------------------------------------------|----------------------------|---------------------------|--|--|--|
| зайти в свой личный     | 🛓 АИАС АВЕРС: Элек                                                                                                    |                                                                                                    |                                                                           |                            |                           |  |  |  |
| кабинет                 | 🥨 🗸 Для граждан 🗸                                                                                                    |                                                                                                    |                                                                           | ♥ Нефтекоганск             |                           |  |  |  |
|                         |                                                                                                    | ГОСУСЛУГИ Услуги Оплата Поддержка Q                                                                    |                                                                           | 6 Гирич З.Л. ▼             |                           |  |  |  |
|                         | Суперсервисы: госуслуги без бумажных документов и визитов в госорганы<br>Ваше мнение поможет сделать электронные услуги лучше - опрос займёт 5 минут |                                                                                                    |                                                                           |                            |                           |  |  |  |
|                         |                                                                                                    | Введите название услуги или ведомства                                                                  | Q                                                                         | $\bigcirc$                 |                           |  |  |  |
|                         |                                                                                                    | Рекомендуем для жителей Ханты-Мансийско                                                                | го автономного округа - Югры                                              |                            |                           |  |  |  |
|                         |                                                                                                    | Проверка электронного дневника Путевки в детские лаг<br>Справка об отсутствии судимости Запись к врачу | еря Финансовая поддержа<br>многодетных семей<br>Восстановление документов | задолженностей             |                           |  |  |  |
|                         |                                                                                                    | Стать самозанятым стало проще<br>Заходите в приложение «Мой налог» с паролем от                        | Focycnyr                                                                  |                            |                           |  |  |  |
|                         |                                                                                                    | < 000•00 >                                                                                             |                                                                           |                            |                           |  |  |  |
|                         |                                                                                                    | Э Портал Госуслуг. С днем рождения!                                                                    |                                                                           | ОБНОВЛЕНО 12.07.2019 01:00 |                           |  |  |  |
|                         |                                                                                                    | Услуга оказана «Получение сведений о состоянии инд                                                     | ивидуального лицевого счета»                                              | обновлено 02.10.2018 16:37 |                           |  |  |  |
|                         |                                                                                                    | Портал Госуслуг. С днем рождения!                                                                      |                                                                           | основлено 11.07.2018 05.02 | 😳 Задать вопрос 🗙         |  |  |  |
|                         |                                                                                                    | 🧐 🔼 XI                                                                                                 |                                                                           |                            | ▲ 📭 😭 🚯 РУС 🖉 № 16:24 Net |  |  |  |

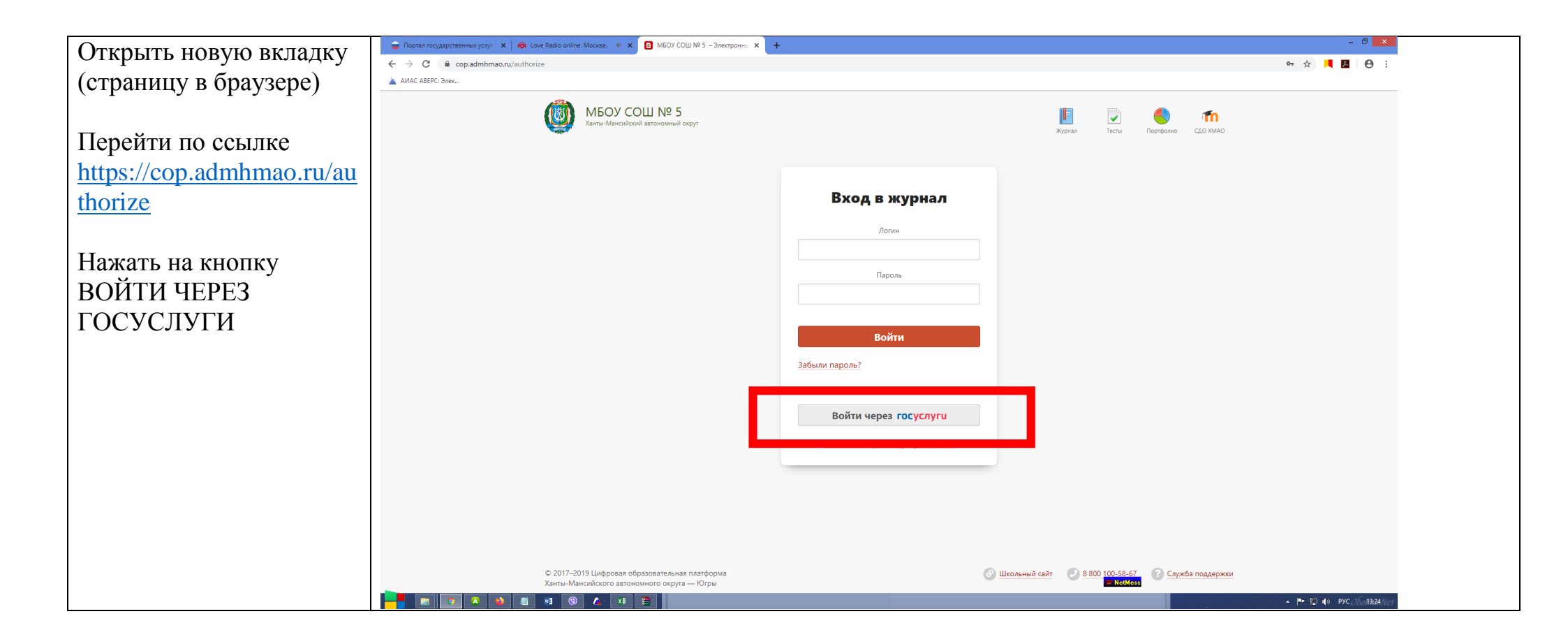

| В следующем окне                           | Doptan rooy,zapcrseнных ycnyr   x   @ Love Radio online. Moccea.                                                                                                    | - 🕫 🗙                      |
|--------------------------------------------|----------------------------------------------------------------------------------------------------|----------------------------|
| В разделе Контактные<br>данные ввести вашу | МБОУ СОШ № 5         Ш         С         С |                            |
| личную электронную<br>почту                | Регистрация<br>Обратите внимание: все поля обязательны для заполнения.                                                                                                    |                            |
| Нажать кнопку<br>РЕГИСТРАЦИЯ               | Персональные данные                                                                                                    |                            |
|                                            | Имя Зиля<br>Отчество Лябибовна                                                                                                    |                            |
|                                            | Гол женский<br>Контактные данные                                                                                                    |                            |
|                                            | Электронная почта girichzl@mail.ru Необходима для восстановления пароля<br>✓ Дублировать сообщения Электронного журнала на электронную почту                                                                                                    |                            |
|                                            | Отмечать сообщение прочитанным при его открытии на электронной почте                                                                                                    |                            |
|                                            | Perverpauva RetHers                                                                                                    | ▲ 🏴 🖓 4) ENG()5(13:30)/(et |

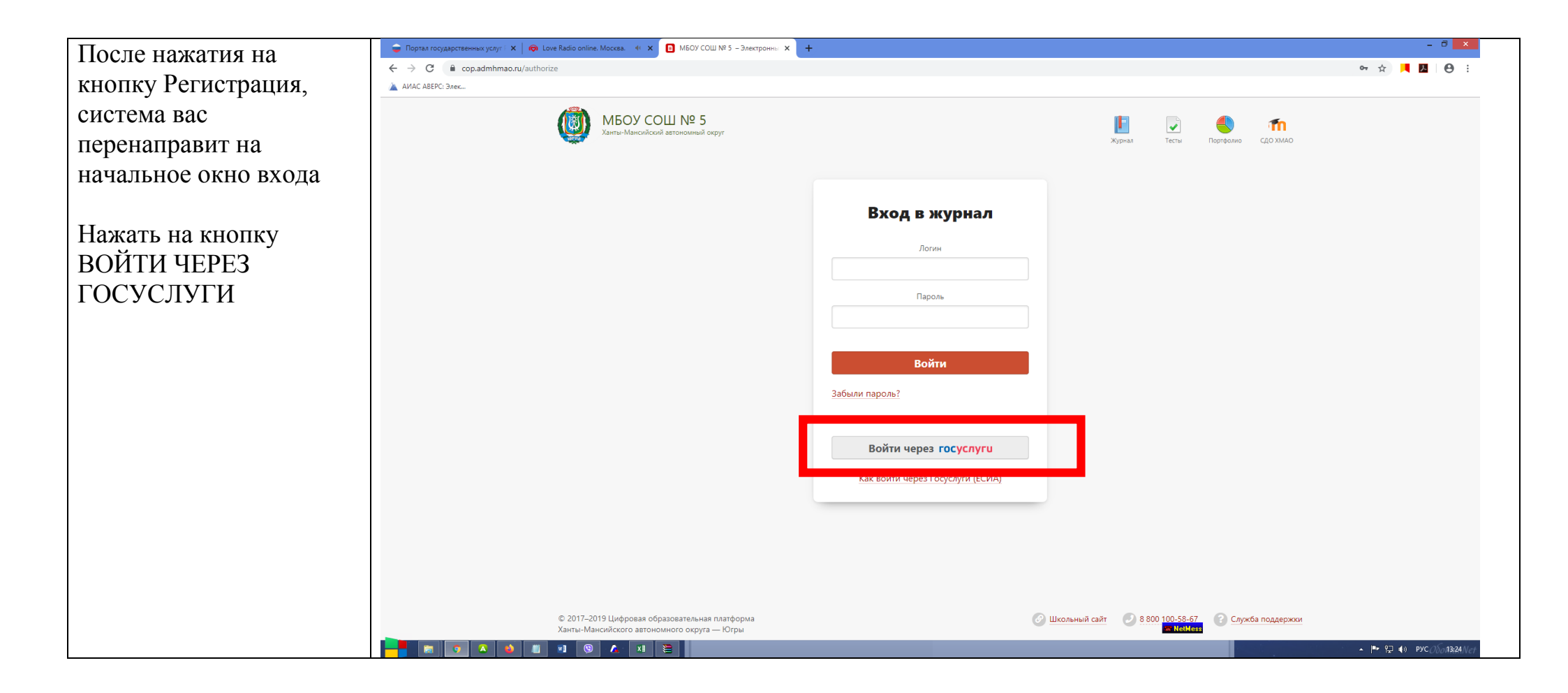

| Откроется ваша                                                                                 | 🔿 Портал государственных услуг 🗀 🗙 🚱 Love Radio online. Москва. 🍕 🗙 📴 Зиля Гирич – Электронный жуу 🗙 🕇                                                                                                    |                                                      |           |                     |                       |  |  |  |  |  |
|------------------------------------------------------------------------------------------------|----------------------------------------------------------------------------------------------------|------------------------------------------------------|-----------|---------------------|-----------------------|--|--|--|--|--|
| страница в новой                                                                               | ← → C  cop.admhmao.ru/?esia_login=trinh0h7z&esia_vendor=hmao1570209601                                                                                                    |                                                      |           |                     |                       |  |  |  |  |  |
| системе                                                                                        | <ul> <li>АУИС АБЕРС: Элек</li> <li>Электронная почта не подтверждена<br/>Пока электронная почта не подтверждена, восстановление пароля осуществляется через администрацию школы</li> </ul>                                                                                                    |                                                      |           |                     |                       |  |  |  |  |  |
|                                                                                                | Люди Библиотека                                                                                                    | Люди Библиотека Гирич З.Л. У Я – учитель 🖂 📢 📴 🕜 Вый |           |                     |                       |  |  |  |  |  |
| Чтобы не светилось красное поле, зайдите в                                                     | КБОУ СОШ № 5<br>Ханты-Мансийский автономный округ В Курнал АРМ Класс                                                                                                    | Тесты                                                | Портфолио | <b>О</b> Расписание | <b>ГП</b><br>сдо хмао |  |  |  |  |  |
| вашу электронную почту. Вам придет                                                             | <ul> <li>Классный журнал Домашняя работа Библиотека учителя</li> <li>Вторник</li> <li>1r</li> </ul>                                                                                                    |                                                      |           |                     |                       |  |  |  |  |  |
| «Электронный журнал».                                                                          | 5 ноября                                                                                                    |                                                      |           |                     |                       |  |  |  |  |  |
| Внутри будет ссылка, по<br>которой нужно будет<br>перейти для<br>подтверждения вашей<br>почты. | Вебинары по использованию ГИС «Образование Югры»         —           Уважаемые коллеги! На странице <u>Вебинары</u> вы можете зарегистрироваться и получить актуальную информацию о предстоящих вебинарах для всех категорий пользователей, а также скачать записи уже прошедших.         —           Расписание на         т 5 ноября         5 ноября | 8                                                    |           |                     |                       |  |  |  |  |  |
| При успешном<br>подтверждении в<br>дальнейшем этого поля<br>не будет                           | Вторник<br>2 Пг Русский язык<br>3 Пг Математика<br>4 Пг Литер, чтение                                                                                                    |                                                      |           |                     |                       |  |  |  |  |  |
|                                                                                                | Заметки актуальные все                                                                                                    |                                                      | m NetM    | 288                 |                       |  |  |  |  |  |

Для последующей работы использовать ссылку <u>https://cop.admhmao.ru/authorize</u> и входить через Госуслуги